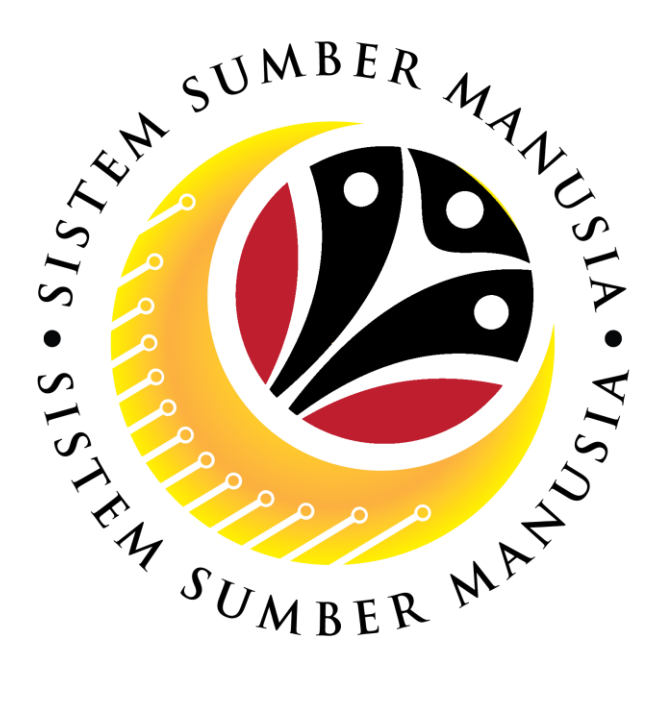

# SISTEM SUMBER MANUSIA

## **User Guide (Scenario)**

## for Employees

## via Employee Self Service (ESS)

**Benefit Claim Based** 

VERSION: 1.0

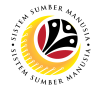

### INTRODUCTION

This user guide acts as a reference for **Employee (Front End User)** to manage **Benefit Claim Based module (scenario based).** All Company and Individual names used in this user guide have been created for guidance on using SSM.

Where possible; user guide developers have attempted to avoid using actual Companies and Individuals; any similarities are coincidental.

Changes and updates to the system may lead to updates to the user guide from time to time.

Should you have any questions or require additional assistance with the user guide materials, please contact the **SSM Help Desk.** 

### GLOSSARY

The following acronyms will be used frequently:

| Term    | Meaning                               |
|---------|---------------------------------------|
| SSM     | Sistem Sumber Manusia                 |
| SAP GUI | SAP Graphical User Interface/Back End |
| FIORI   | Front End/Web Portal                  |
| ESS     | Employee Self Service                 |
| MSS     | Manager Self Service                  |

### **FURTHER ASSISTANCE**

Should you have any questions or require additional assistance with the user guide materials, please contact **SSM Help Desk** at **+673 238 2227** or e-mail at **ssm.helpdesk@dynamiktechnologies.com.bn**.

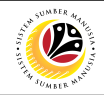

### **Table of Contents**

| Topics                                                               | Page     |
|----------------------------------------------------------------------|----------|
| Introduction                                                         | 2        |
| Glossary                                                             | 2        |
| Further Assistance                                                   | 2        |
| Application / Claim Status Description                               | <u>4</u> |
| Scenario 1: Claim Application for <i>HKM</i> (Not enough characters) | <u>5</u> |
| Scenario 2: Claim Application for OT (Past midnight)                 | <u>8</u> |

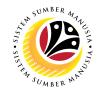

### **Application / Claim Status Description**

| STATUS                   | DESCRIPTION                                                                                                |
|--------------------------|----------------------------------------------------------------------------------------------------|
| APPROVED                 | Application / Claim submission is <b>approved by Approver</b> .                                            |
| CANCELED                 | Claim submission is canceled by Approver.                                                                  |
| CERTIFIED                | Application / Claim submission is <b>certified by Certifier</b> .                                          |
| DRAFTED                  | Application / Claim is drafted by Employee.                                                                |
| INPROCESS                | Approved claim submission has been <b>submitted to TAFIS</b> to be processed.                              |
| PROCESSED                | Approved claim submission has been <b>processed in TAFIS</b> .                                             |
| REWORKED TO<br>REQUESTER | Application / Claim submission has been <b>reworked to Employee</b><br>by Certifier / Verifier / Approver. |
| STOPPED                  | Application submission has been stopped by Application Approver.                                           |
| SUBMITTED                | Application / Claim has been successfully submitted – <b>pending for</b><br><b>Certifier's action</b> .    |
| VERIFIED                 | Claim submission has been verified by Claim Verifier.                                                      |
| WITHDRAWN                | Drafted Application / Claim is deleted by Employee.                                                        |

### Sistem Sumber Manusia - Benefit Claim Based

SCENARIO 1: HKM ALLOWANCE (NOT ENOUGH CHARACTERS)

Front-End User Employee Self Service (ESS)

Scenario: Employee encountered error when submitting HKM claim due to maximum

character has been reached on Claim Submission Page or Claim certifier, verifier and

approver are not be able to view the employee's HKM full description.

Workaround: Employee to split the HKM at least into two rows / lines / dates, provided

that the description does not reach 500 characters.

#### Below are the steps:

- A. Log into SSM Front-End (FIORI) via <u>www.ssm.gov.bn</u>.
- B. Click on add / copy / edit button.

Note: User will be navigated to Claim Submission Form.

1. Navigate to Claim Details section on Information tab and fill in accordingly.

Note: Please refer to Benefit Claim Based User Guide for Employee / VIP Drivers.

| < | Claim Submission Pag   | 2▼                                                                 | Q           | Ω     | 8  |
|---|------------------------|--------------------------------------------------------------------|-------------|-------|----|
| < |                        | Claim Submission Page                                              |             |       |    |
|   | <u>i</u> 🗭 🔊           |                                                                    |             |       | ^  |
|   | Employee Data          |                                                                    |             |       |    |
|   | Personel Number:       | 10 Name: DAYANG                                                    |             |       |    |
|   | Identification Number: | 00 Personel Subarea: SD05 - Perbendaharaan                         |             |       |    |
|   | Personel Area:         | SD - Min. of Finance & Economy Employee Subgroup: 04 - Division IV |             |       |    |
|   | Employee Group:        | 1 - Permanent                                                      |             |       |    |
| [ | Claim Details          |                                                                    |             |       |    |
|   |                        |                                                                    |             |       |    |
|   | *Application ID:       | A23000                                                             |             |       |    |
|   | Claim Type:            | C0151001-E. PERJALANAN H/KILOMETER                                 |             |       |    |
|   | Submit to Department:  | SD05 - Perhendaharaan                                              |             |       | ~  |
|   |                        | Submit                                                             | ve as Draft | Cance | IJ |

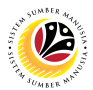

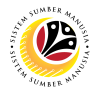

- 2. Navigate to and click on Claim Form tab.
- 3. Select the correct **Claim Period.**
- 4. Fill in the Elaun HKM Form by clicking on the add icon.

Note: Users need to click on add icon each time user wishes to add on a new row / line.

| <  | ۷                 | Claim Submission Page 🔻                                                                               |                                                                                 |                                                                                    |                                                                      | Q           | ¢     | 8 |
|----|-------------------|----------------------------------------------------------------------------------------------------|---------------------------------------------------------------------------------|------------------------------------------------------------------------------------|----------------------------------------------------------------------|-------------|-------|---|
| <  |                   | 2                                                                                                    | Claim Submi                                                                     | ssion Page                                                                         |                                                                      |             |       |   |
|    | i                 | Ø                                                                                                    | )                                                                               |                                                                                    |                                                                      |             |       | ^ |
|    | *                 | laim Period: Claim Period                                                                             | 3                                                                               |                                                                                    |                                                                      |             |       |   |
|    | Elau              | 1 Kilometer Form                                                                                      |                                                                                 |                                                                                    |                                                                      | +           | 4     |   |
|    | Date              | Day Statuses                                                                                          | Description                                                                     | Distance (Km)                                                                      | Action                                                               |             |       |   |
|    |                   |                                                                                                    | No data                                                                         |                                                                                    |                                                                      |             |       |   |
|    |                   | Ca                                                                                                    | Total distance: 0 KM<br>Iculated Amount: BND 0                                  |                                                                                    |                                                                      |             |       |   |
|    |                   | Monthly C                                                                                             | Capped Amount: 200.00 BND                                                       |                                                                                    |                                                                      |             |       |   |
| De | eclaration<br>Seg | la butir-butir keterangan yang saya turunkan dalam<br>, saya mengaku bahawa saya boleh dikenakan tind | borang ini adalah benar. Jika saya dida,<br>akan undang-undang (termasuk pendak | pati memberikan butir-butir keterangan y<br>waan jenayah) dan jika berkenaan, saya | yang palsu, mengelirukan atau tidak<br>juga boleh dikenakan tindakan |             |       | - |
|    |                   |                                                                                                    |                                                                                 | ······                                                                             | Submit                                                               | ve as Draft | Cance | H |

- 5. Select the Date.
- 6. Fill in the **Description**, less than 500 characters.
- 7. Enter the distance under **Distance (KM)** field.

### **Important Note:**

i. System only allows users to fill in the HKM description on Claim Submission Page up

### to 500 characters per row.

- ii. If the characters **exceed 500 count**, user may **click on add icon** to add another row.
- iii. Users are allowed to select the same date on multiple rows, provided that the descriptions are unique from each rows. Should there be any duplicate data i.e., date, day statuses, description and distance (KM), an error message will be displayed; "A duplicate record has been detected. Please review the record for duplications."

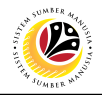

| 🙆 Claim Submission F   | Page ▼                                              |                                                        |                 |                  | a û     | 8  |
|------------------------|-----------------------------------------------------|--------------------------------------------------------|-----------------|------------------|---------|----|
| <                      |                                                     | Claim Submission Pag                                   | ge              |                  |         |    |
| i 🕟 🔕                  |                                                     |                                                        |                 |                  |         | ^  |
| *Claim Period: 09/2023 |                                                     |                                                        |                 |                  |         |    |
| Elaun Kilometer Form   |                                                     |                                                        |                 |                  | +       |    |
| Date 5                 | Day Statuses                                        | Description 6                                          | Distance (Km) 7 | Action           |         |    |
| Mon, 04/09/2023        | Public Holiday (x1.0) 🗸 🗸                           | MOFE - JPA - SPA                                       | 9.9             | Delete           |         |    |
| Mon, 04/09/2023        | Public Holiday (x1.0) 🗸                             | SPA - MOH - MOFE                                       | 8.7             | Delete           |         |    |
| Mon, 04/09/2023        | Public Holiday (x1.0) 🗸                             | MOFE - JPA                                             | 5.5             | Delete           |         |    |
| Tue, 05/09/2023        | Public Holiday (x1.0) 🗸                             | MOFE - MTIC - MOFE                                     | 3.4             | Delete           |         |    |
|                        | Total dista<br>Calculated Ame<br>Monthly Capped Ame | ance: 27.5 KM<br>pount: BND 13.75<br>pount: 200.00 BND |                 |                  |         | Ų  |
|                        |                                                     |                                                        |                 | Submit Save as D | aft Can | el |

Outcome: Claim Submission has been successfully submitted to Certifier for certification.

### Sistem Sumber Manusia - Benefit Claim Based

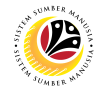

SCENARIO 2: OT ALLOWANCE (PAST MIDNIGHT) Front-End User Employee Self Service (ESS)

Scenario: Employee encountered total duration is incorrect when submitting OT claim

due to the OT time inputted is inclusive of the start of a new day (midnight) on Claim

Submission Page. For example:

• 12 August 2023 – Overtime start 16:30 & Overtime ends 00:45

**Workaround:** Employee to split the overtime **into two rows / lines / dates**, provided that the overtime occurred past midnight.

Below are the steps:

- A. Log into SSM Front-End (FIORI) via <u>www.ssm.gov.bn</u>.
- B. Click on add / copy / edit button.

Note: User will be navigated to Claim Submission Form.

1. Navigate to Claim Details section on Information tab and fill in accordingly.

Note: Please refer to Benefit Claim Based User Guide for Employee / VIP Drivers.

| < _ | Claim Submission Pag   | ₽▼                                                                 | Q        | ۵_    | 8        |
|-----|------------------------|--------------------------------------------------------------------|----------|-------|----------|
| <   |                        | Claim Submission Page                                              |          |       |          |
|     | <u>i</u> 🕑 🔊           |                                                                    |          |       | ^        |
|     | Employee Data          |                                                                    |          |       |          |
|     | Personel Number:       | 10 Name: DAYANG                                                    |          |       |          |
|     | Identification Number: | 00 Personel Subarea: SD05 - Perbendaharaan                         |          |       |          |
|     | Personel Area:         | SD - Min. of Finance & Economy Employee Subgroup: 04 - Division IV |          |       |          |
| [   | Claim Details          | A - Perinanenk                                                     |          |       | 1        |
|     | *Application ID:       | A23000 C                                                           |          |       |          |
|     | Claim Type:            | C0151001-E. PERJALANAN H/KILOMETER                                 |          |       |          |
|     | Submit to Department:  | SD05 - Perhendaharaan                                              |          |       | ~        |
|     |                        | Submit                                                             | as Draft | Cance | <u> </u> |

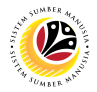

- 2. Navigate to and click on Claim Form tab.
- 3. Select the correct Claim Period.
- 4. Fill in the Elaun Lebih Masa Form by clicking on the add icon.

Note: Users need to click on add icon each time user wishes to add on a new line / row.

| < | 🙆 Claim Submission Page 🔻                                  |                    |               |                   |              |                  | <u>а</u> д 8 | 2          |
|---|------------------------------------------------------------|--------------------|---------------|-------------------|--------------|------------------|--------------|------------|
| < | < 2                                                        |                    | Claim Submiss | sion Page         |              |                  |              |            |
|   | i 🕟 <u> (</u>                                              |                    |               |                   |              |                  |              |            |
|   | *Claim Period: Claim Period.                               | ⊞ 3                |               |                   |              |                  |              |            |
|   | Elaun Lebih Masa Form                                      |                    |               |                   |              |                  | <u>+</u> 4   |            |
|   | Date Day Statuses                                          | Overtime Start     | Overtime End  | Overtime Duration | Basic Salary | Action           |              |            |
|   |                                                            |                    | No data       |                   |              |                  |              |            |
|   | Total duration for Public Holiday overti<br>Calculated Amo | me::<br>unt: BND 0 |               |                   |              |                  |              |            |
|   | Total duration for Normal overti                           | me::               |               |                   |              |                  |              |            |
|   | Calculated Amo                                             | unt: BND 0         |               |                   |              |                  |              |            |
|   | Accumulation for overtime durati                           | ion::              |               |                   |              |                  |              |            |
|   | Accumulation for calculated Amo                            | unt: BND 0         |               |                   |              |                  |              |            |
|   |                                                            |                    |               |                   |              | Submit Save as D | aft Cancel   | <b>`</b> ] |

- 5. Select the Date the overtime was taken i.e., 12 August 2023
- 6. Select the correct Day Statuses.
- 7. Fill in the Overtime Start and Overtime End i.e., 16:30 to 23:59.
- 8. Click on the add icon to add a new row / line.
- 9. Select the start date. i.e., 13 August 2023.
- 10. Select the correct Day Statuses.
- 11. Fill in the Overtime Start and Overtime End i.e., 00:00 to 00:46.

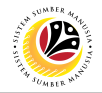

| < 🥝 Claim Submission Page 🕶                                                               | Q [          | <u>,</u> 8 |
|-------------------------------------------------------------------------------------------|--------------|------------|
| Claim Submission Page                                                                     |              |            |
| (i) (b) (a) (c) (l) (l) (l) (l) (l) (l) (l) (l) (l) (l                                    |              | ^          |
| *Claim Period: 08/2023                                                                    | 8            |            |
| Elaun Lebih Masa Form                                                                     | +            |            |
| Date 5 Day Statuses 6 Overtime Start Overtime End 7 Overtime Duration Basic Salary Action |              |            |
| Sat, 12/08/2023 🚎 Normal Days ( 🗸 16:30 💬 23:59 💬 07:29 670.00 BND Delete                 |              |            |
| iun, 13/08/2023 🖽 Normal Days ( 🗸 00:00 💬 00:46 💬 00:46 670.00 BND Delete                 |              |            |
| 9 10 11                                                                                   |              |            |
| Total duration for Public Holiday overtime: 00:00 Hours                                   |              |            |
| Calculated Amount: BND 0.00                                                               |              |            |
| Total duration for Normal overtime: 08:15 Hours                                           |              |            |
| Calculated Amount: BND 45.54                                                              |              |            |
| Accumulation for overtime duration: 08:15 Hours                                           |              | ~          |
| Submit                                                                                    | ave as Draft | Cancel     |

Outcome: Claim Submission has been successfully submitted to Certifier to certification.

### **Important Note:**

- i. System only allows users to fill in the **overtime end up to 23:59** for each day.
- ii. 00:00 indicates the start of a new day.
- iii. To capture the correct hours and minutes; the loss of minute from 23:59 to 00:00, employees may adjust the overtime end by adding extra 1 minute.
- iv. The overtime hours are captured in **Overtime Duration** and **Accumulation for overtime duration** field(s).

Following the above scenario, the overtime hours clocked reflected **should be 08:15 hours**. However, when entering overtime start and end **16:30 to 23:59** and **00:00 to 00:45** respectively, it will reflect **08:14 hours only**. Therefore, referring to **Note iii, employees are** 

advised to add 1 minute at the overtime end.

(Image shown on the next page)

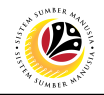

| Elaun Lebih I      | Masa Form                      |                |              |     | iv                |              | +      |
|--------------------|--------------------------------|----------------|--------------|-----|-------------------|--------------|--------|
| Date               | Day Statuses                   | Overtime Start | Overtime End | i   | Overtime Duration | Basic Salary | Action |
| Sat, 12/08/2023    | B 🛅 Normal Days ( 🗸            | · 16:30 ii     | 23:59        | Ð   | 07:29             | 670.00 BND   | Delete |
| Jun, 13/08/2023    | 8 🛅 🛛 Normal Days ( 🗸          | 00:00          | 9 00:46      | ₽   | 00:46             | 670.00 BND   | Delete |
|                    |                                |                |              | iii |                   |              |        |
| Total duration for | or Public Holiday overtime: 00 | 00 Hours       |              |     |                   |              |        |
|                    | Calculated Amount: BN          | D 0.00         |              |     |                   |              |        |
| Total du           | ration for Normal overtime: 08 | 15 Hours       |              |     |                   |              |        |
|                    | Calculated Amount: BN          | D 45.54        |              |     |                   |              |        |
| Accumulation       | on for overtime duration: 08   | 15 Hours       |              |     |                   |              |        |

Once users has correctly entered the overtime hours and uploaded the mandatory documents, users may click on the Declaration statement checkbox and proceed to click on Submit button.

Sample of the error message can be seen on the next page.

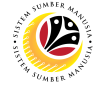

Note: Should users enter the overtime start and end in the format below, users will

encounter error messages.

| < |   | 🤒 Claim Submission Page 🔻                   |                |                    |                   |              | a                  | <u></u> | 8  |
|---|---|---------------------------------------------|----------------|--------------------|-------------------|--------------|--------------------|---------|----|
|   | < |                                             |                | Claim Submission P | age               |              |                    |         |    |
|   |   | i 🕟 🧕 🧭                                     |                |                    |                   |              |                    |         | ^  |
|   |   | *Claim Period: 08/2023                      | E              |                    |                   |              |                    |         |    |
|   |   | Elaun Lebih Masa Form                       |                |                    |                   |              | e                  |         |    |
|   |   | Date Day Statuses                           | Overtime Start | Overtime End       | Overtime Duration | Basic Salary | Action             |         |    |
|   |   | Sat, 12/08/2023 🛅 Normal Days (             | ∨ 16:30 ₽      | 00:45              | 08:15             | 670.00 BND   | Delete             |         |    |
|   |   | Total duration for Public Holiday overtime: | 00:00 Hours    |                    |                   |              |                    |         | 4  |
|   |   | Calculated Amount:                          | BND 0.00       |                    |                   |              |                    |         |    |
|   |   | Total duration for Normal overtime:         | 08:15 Hours    |                    |                   |              |                    |         |    |
|   |   | Calculated Amount:                          | BND 45.54      |                    |                   |              |                    |         |    |
|   |   | Accumulation for overtime duration:         | 08:15 Hours    |                    |                   |              |                    |         |    |
|   |   | Accumulation for calculated Amount:         | BND 45.54      |                    |                   |              |                    |         | ~  |
|   |   |                                             |                |                    |                   |              | Submit Save as Dra | t Canc  | el |

Error message encountered will appear as below:

|                           |                                          |                          |        | Claim Submiss                | sion Page |             |              |        |          |  |
|---------------------------|------------------------------------------|--------------------------|--------|------------------------------|-----------|-------------|--------------|--------|----------|--|
| Elaun Lebih Masa F        | Form                                     |                          |        |                              |           |             |              |        | <b>+</b> |  |
| Date                      | Day Statuses                             | Overtime Start           |        | Overtime End                 | Overti    | me Duration | Basic Salary | Action |          |  |
| Sat, 12/08/2023 🛅         | Normal Days (                            | ~ 16:30                  | Ð      | 00:45                        | 3 08:1    |             | 670.00 BND   | Delete |          |  |
| Total duration for Public | Holiday overtime:                        | 00:00 Hours<br>BND 0.00  | Please | Error check the Allowance of | data      | -8          |              |        |          |  |
| Total duration fo         | r Normal overtime:<br>Calculated Amount: | 08:15 Hours<br>BND 45.54 |        |                              | Clo       | se          |              |        |          |  |
| Accumulation for o        | vertime duration:                        | 08:15 Hours              |        |                              |           |             |              |        |          |  |
| Accumulation for ca       | Iculated Amount:                         | BND 45.54                |        |                              |           |             |              |        |          |  |

Note: To avoid encountering such error, please follow the steps found on page 8 onwards.